#### BAB V

## IMPLEMENTASI DAN PENGUJIAN SISTEM

#### 5.1 IMPLEMENTASI

Pada tahapan ini penulis mengimplementasikan hasil halaman yang telah dilakukan pada bab sebelumnya sehingga dapat menghasilkan suatu sistem atau perangkat lunak. Adapun hasil dari implementasi halaman Aplikasi pada Jojo Petshop adalah sebagai berikut :

### 5.1.1 Halaman Input Admin dan Pemilik

Halaman *input* merupakan halaman yang menggambarkan atau menampilkan *form-form input* yang dibutuhkan untuk proses pengolahan data *output* pada Aplikasi pada Jojo Petshop. Berikut merupakan halaman *input*, antara lain :

#### 1. Halaman Login

Bentuk halaman *input login* pada Aplikasi pada Jojo Petshop merupakan halaman implementasi dari Gambar 4.31 halaman *login* yang digunakan untuk dapat masuk ke beranda Aplikasi pada Jojo Petshop dengan cara memasukkan *email* dan *password* sesuai dengan data yang telah tersimpan dalam *database*. Kemudian klik tombol *login* untuk dapat masuk/*login* ke halaman sistem, dapat di lihat pada gambar berikut:

| ilahkan Masukan Email dan Pas<br>enar! 🎯 | sword Dengan |
|------------------------------------------|--------------|
| Email                                    |              |
| Password                                 | Ø            |

Gambar 5.1 Halaman Login

## 2. Halaman Tambah Data Kasir atau Pengguna

Bentuk Halaman tambah data kasir atau pengguna merupakan halaman implementasi dari Gambar 4.32 halaman tambah data kasir atau pengguna yang digunakan untuk menambahkan data kasir atau pengguna pada sistem. Setelah mengisi semua kolom tambah dengan lengkap, klik tombol simpan data untuk menyimpan data kategori ke dalam *database*, dapat di lihat pada gambar 5.2 dibawah ini :

| Data Baru               | ×                      |
|-------------------------|------------------------|
| Nama Pengguna / Kasir 🏝 |                        |
| Email 💌                 |                        |
|                         | ru ×<br>guna / Kasir 🚁 |
| Password 🎤              |                        |
| Simpan                  |                        |

Gambar 5.2 Halaman Tambah Data Kasir atau Pengguna

#### 3. Halaman *Edit* Data Kasir atau Pengguna

Bentuk Halaman *edit* data kasir atau pengguna merupakan halaman implementasi dari Gambar 4.33 halaman *edit* data kasir atau pengguna yang digunakan untuk melakukan *edit* data kasir atau pengguna pada sistem. Setelah mengisi semua kolom tambah dengan lengkap, klik tombol simpan data untuk menyimpan data kategori ke dalam *database*, dapat di lihat pada gambar 5.3 dibawah ini :

| Data Baru               |  |  |  |
|-------------------------|--|--|--|
| Nama Pengguna / Kasir 🎎 |  |  |  |
| Kasir                   |  |  |  |
| Email 💌                 |  |  |  |
| kasir@gmail.com         |  |  |  |
| Password 👂              |  |  |  |
|                         |  |  |  |
| Update                  |  |  |  |
|                         |  |  |  |

Gambar 5.3 Halaman Edit Data Kasir atau Pengguna

#### 4. Halaman Tambah Data Produk

Bentuk Halaman tambah data produk merupakan halaman implementasi dari Gambar 4.34 halaman tambah data produk yang digunakan untuk menambahkan data produk pada sistem. Setelah mengisi semua kolom tambah dengan lengkap, klik tombol simpan data untuk menyimpan data kategori ke dalam *database*, dapat di lihat pada gambar 5.4 dibawah ini :

| Data Baru                 |  |  |
|---------------------------|--|--|
| Kategori Produk 💼         |  |  |
| ==Pilih Kategori Produk== |  |  |
| Nama Produk 📴             |  |  |
|                           |  |  |
| Merk Produk 🗣             |  |  |
|                           |  |  |
| Stok &                    |  |  |
|                           |  |  |
| Harga Beli 🚥              |  |  |
|                           |  |  |
| Harga Jual 🝰              |  |  |
|                           |  |  |
| Pilih Satuan Barang 🔇     |  |  |
| ==Pilih Satuan Barang==   |  |  |
| Simpan                    |  |  |

Gambar 5.4 Halaman Tambah Data Produk

#### 5. Halaman *Edit* Data Produk

Bentuk Halaman *edit* data produk merupakan halaman implementasi dari Gambar 4.35 halaman *edit* data produk yang digunakan untuk melakukan *edit* data produk pada sistem. Setelah mengisi semua kolom tambah dengan lengkap, klik tombol simpan data untuk menyimpan data kategori ke dalam *database*, dapat di lihat pada gambar 5.5 dibawah ini :

| Data Lama             |                    |                    |
|-----------------------|--------------------|--------------------|
| Kategori Produk 💼     |                    |                    |
| Makanan Hewan         |                    |                    |
| Nama Produk 🛃         |                    |                    |
| Royal Canin Kitten    |                    |                    |
| Merk Produk 🗣         |                    |                    |
| Royal Canin           |                    |                    |
| Stok Lama 🗞           | Tambah Stok Baru 🗞 | Jumlah Stok Baru 🗞 |
| 60                    | 0                  | 60                 |
| Harga Beli 🏎          |                    |                    |
| 75000                 |                    |                    |
| Harga Jual 🕹          |                    |                    |
| 85000                 |                    |                    |
| Pilih Satuan Barang 🚭 |                    |                    |
| Pack                  |                    |                    |
| Update                |                    |                    |

Gambar 5.5 Halaman *Edit* Data Produk

## 6. Halaman Tambah Data Kategori

Bentuk Halaman tambah data kategori merupakan halaman implementasi dari Gambar 4.36 halaman tambah data kategori yang digunakan untuk menambahkan data kategori pada sistem. Setelah mengisi semua kolom tambah dengan lengkap, klik tombol simpan data untuk menyimpan data kategori ke dalam *database*, dapat di lihat pada gambar 5.6 dibawah ini :

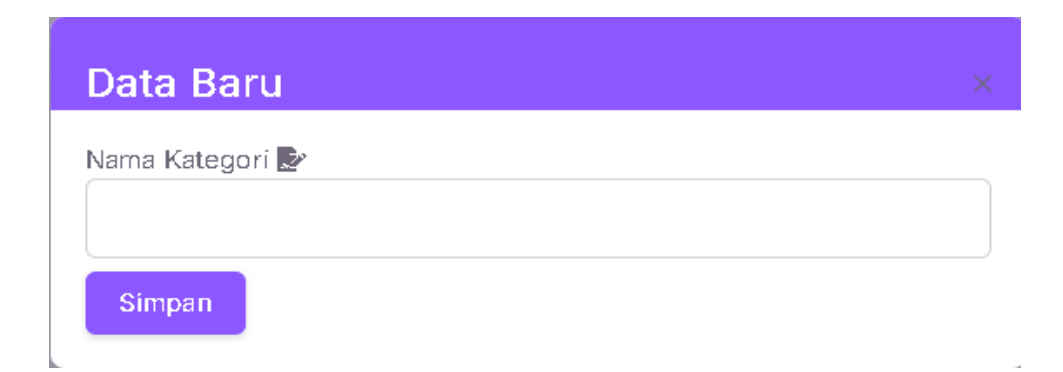

Gambar 5.6 Halaman Tambah Data Kategori

#### 7. Halaman *Edit* Data Kategori

Bentuk Halaman *edit* data kategori merupakan halaman implementasi dari Gambar 4.37 halaman *edit* data kategori yang digunakan untuk melakukan *edit* data kategori pada sistem. Setelah mengisi semua kolom tambah dengan lengkap, klik tombol simpan data untuk menyimpan data kategori ke dalam *database*, dapat di lihat pada gambar 5.7 dibawah ini :

| Data Lama                        | Data Baru                                  |
|----------------------------------|--------------------------------------------|
| Nama Kategori 📴<br>Makanan Hewan | Nama Kategori 📴<br>Makanan Hewan<br>Update |

Gambar 5.7 Halaman *Edit* Data Kategori

#### 8. Halaman Tambah Data Supplier

Bentuk Halaman tambah data *supplier* merupakan halaman implementasi dari Gambar 4.38 halaman tambah data *supplier* yang digunakan untuk menambahkan data supplier pada sistem. Setelah mengisi semua kolom tambah dengan lengkap, klik tombol simpan data untuk menyimpan data *supplier* ke dalam *database*, dapat di lihat pada gambar 5.8 dibawah ini :

| Data Baru         | × |
|-------------------|---|
| Nama Supplier ⊵   |   |
| Nomor Handphone 🧈 |   |
|                   |   |
| Alamat 📲          |   |
| Simpan            |   |

Gambar 5.8 Halaman Tambah Data Supplier

## 9. Halaman *Edit* Data *Supplier*

Bentuk Halaman *edit* data *supplier* merupakan halaman implementasi dari Gambar 4.39 halaman *edit* data *supplier* yang digunakan untuk melakukan *edit* data *supplier* pada sistem. Setelah mengisi semua kolom tambah dengan lengkap, klik tombol simpan data untuk menyimpan data *supplier* ke dalam *database*, dapat di lihat pada gambar 5.9 dibawah ini :

| Data Lama                   | Data Baru                   |
|-----------------------------|-----------------------------|
| Nama suppliers 👺            | Nama Supplier 📴             |
| Pet Supplies Jambi          | Pet Supplies Jambi          |
| Nomor Handphone 🧈           | Nomor Handphone 🧈           |
| Alamat 🖓                    | Alamat 🕸                    |
| Jl. Jenderal Sudirman No.12 | JI. Jenderal Sudirman No.12 |
|                             | Update                      |

Gambar 5.9 Halaman Edit Data Supplier

#### 5.1.2 Halaman *Input* Kasir dan Pemilik

Halaman *input* kasir merupakan halaman yang menggambarkan atau menampilkan *form-form input* kasir yang dibutuhkan untuk proses pengolahan data *output* pada beranda pada Jojo Petshop. Berikut merupakan Halaman *input* kasir, antara lain :

## 1. Halaman Login

Bentuk Halaman *login* pada Jojo Petshop merupakan rancangan implementasi dari Gambar 4.40 rancangan halaman *login* digunakan untuk dapat masuk ke beranda Aplikasi pada Jojo Petshop dengan cara memasukkan *email* dan *password* sesuai dengan data yang telah tersimpan dalam *database*. Kemudian klik tombol *login* untuk dapat masuk/*login* ke halaman sistem, dapat di lihat pada gambar 5.10 berikut :

| Benar! 🎯 | engan |
|----------|-------|
| Email    |       |
| Password | ð     |

Gambar 5.10 Halaman Login

## 2. Halaman Tambah Pengeluaran

Bentuk Halaman tambah pengeluaran merupakan rancangan implementasi dari Gambar 4.41 rancangan tambah pengeluaran yang digunakan untuk menambahkan pengeluaran pada sistem. Setelah mengisi semua kolom tambah dengan lengkap, klik tombol simpan data untuk menyimpan data laporan ke dalam *database*. dapat di lihat pada gambar 5.11 berikut :

| Data Baru               | × |
|-------------------------|---|
| Tanggal 🗰               |   |
| dd/mm/yyyy              |   |
| Deskripsi Pengeluaran ¶ |   |
|                         |   |
| Nominal Pengeluaran \$  |   |
|                         |   |
| Simpan                  |   |

#### Gambar 5.11 Halaman Tambah Pengeluaran

#### 3. Halaman *Edit* Pengeluaran

Bentuk Halaman *edit* pengeluaran pada merupakan rancangan implementasi dari Gambar 4.42 rancangan *edit* pengeluaran yang digunakan untuk melakukan *edit* pengeluaran pada sistem. Setelah mengisi semua kolom tambah dengan lengkap, klik tombol simpan data untuk menyimpan data laporan ke dalam *database*.dapat di lihat pada gambar 5.12 berikut :

| Data Baru               |                                                                                                    |
|-------------------------|----------------------------------------------------------------------------------------------------|
| Tanggal 🗰               |                                                                                                    |
| 22/12/2024              |                                                                                                    |
| Deskripsi Pengeluaran ¶ |                                                                                                    |
| Pembelian makanan hewan |                                                                                                    |
| li li                   |                                                                                                    |
| Nominal Pengeluaran \$  |                                                                                                    |
| 150000                  |                                                                                                    |
|                         | Data Baru       Tanggal #       22/12/2024       Deskripsi Pengeluaran ¶       Pembelian makanan hewan       Nominal Pengeluaran \$       150000 |

Gambar 5.12 Halaman Edit Pengeluaran

## 4. Halaman Transaksi

Bentuk Halaman transaksi merupakan rancangan implementasi dari Gambar 4.43 rancangan transaksi yang digunakan untuk menambahkan transaksi pada sistem. Setelah mengisi semua kolom tambah dengan lengkap, klik tombol simpan data untuk menyimpan data laporan ke dalam *database*.dapat di lihat pada gambar 5.13 berikut :

| JO PETSHOP | ۲ |                                        |               |          |                                               |                |    |
|------------|---|----------------------------------------|---------------|----------|-----------------------------------------------|----------------|----|
| Dashboard  | > | Q Cari Produk                          |               |          | Hasil Pencarian                               |                |    |
|            |   | Masukkan nama produk                   |               | ]        | Royal Canin Kitten - Rp. 85.000   Stoic 60    | +Tembah        | Î  |
|            |   |                                        |               |          | Whiskas Adult Tuna - Rp. 75.000   Stolc 30    | +Tambah        |    |
|            |   |                                        |               |          | Pedigree Adult Chicken - Rp. 70.000   Stolc / | 40 +Tambah     |    |
|            |   |                                        |               |          | Friskies Ocean Fish - Rp. 60.000   Stok: 60   | +Tambah        |    |
|            |   |                                        |               |          | Kalung Anjing Large - Rp. 55.000   Stok: 20   | +Tambah        |    |
|            |   |                                        |               | Sh<br>41 | owing 1 to 5 of c 1 2 3 4                     | 5 6 7 8 9 >    |    |
|            |   |                                        |               |          |                                               | _              |    |
|            |   |                                        |               |          |                                               | ØRESET KERANJA | NG |
|            |   | NAMA PRO DUK                           | JUMLAH 4      | HARGA    | \$ TOTAL TO                                   | AKSI ØC        |    |
|            |   | Total Semua                            | Bayar<br>Po 0 |          |                                               | Kembalian      |    |
|            |   |                                        | nya V         |          |                                               | Rayer 7        |    |
|            |   |                                        |               |          |                                               | Bayar          | -  |
|            |   | © 2025 , made with 🎔 by ThemeSelection |               |          |                                               |                |    |

Gambar 5.13 Halaman Transaksi

#### 5.1.3 Halaman Output Admin dan Pemilik

Halaman *output* merupakan proses pengolahan data menjadi informasi yang bertujuan untuk pengambilan keputusan dalam menampilkan hasil yang dibutuhkan klien untuk *output* pada beranda pada Aplikasi Jojo Petshop, Berikut merupakan Halaman *output*, antara lain :

#### 1. Halaman Dashboard

Bentuk Halaman *dashboard* yang dibangun pada Jojo Petshop merupakan rancangan implementasi dari Gambar 4.44 rancangan halaman *dashboard* yang menampilkan informasi mengenai laporan dan menu-menu untuk menampilkan halaman lainnya, dapat dilihat pada gambar 5.14 dibawah ini :

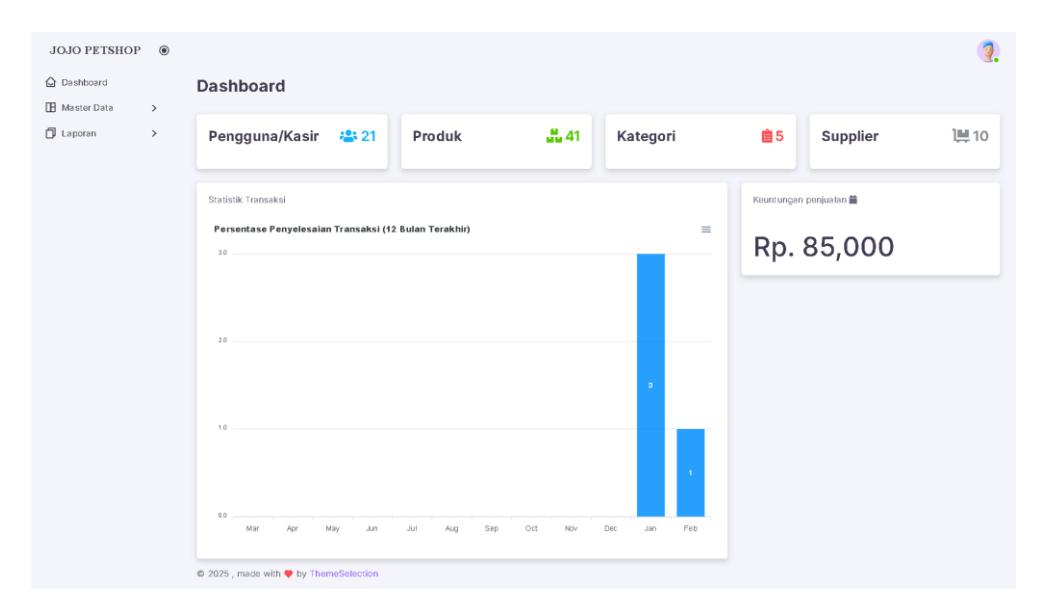

Gambar 5.14 Halaman Dashboard

## 2. Halaman Data Pengguna atau Kasir

Bentuk Halaman data pengguna atau kasir merupakan rancangan implementasi dari Gambar 4.45 rancangan halaman data kasir atau pengguna yang menampilkan informasi mengenai kode kasir, nama pengguna/kasir, *email*, dan menu-menu untuk menampilkan halaman lainnya, dapat dilihat pada gambar 5.15 dibawah ini:

| JOJO PETSHOP | ۲ |                           |                       |                           |                                |             | 🥘 |
|--------------|---|---------------------------|-----------------------|---------------------------|--------------------------------|-------------|---|
| Dashboard    | > | Data Penggu<br>+Tambah Pe | ina / Kasir 🖴         |                           |                                |             |   |
| 🗍 Laporan    | > | 10 v e                    | intries per page      |                           |                                | Search:     |   |
|              |   | NO 🕆                      | KÖDE KASIR $\Phi$ $0$ | NAMA PENGGUNA / KASIR 🍲 🔅 | EMAIL 🗃                        | AKSI 00     |   |
|              |   | 1                         | US 364726             | Kasir                     | kasir@gmail.com                | Edit Hapus  |   |
|              |   | 2                         | US 364727             | Bennett Ernser            | melba.heidenreich@example.net  | Edit Hapus  |   |
|              |   | 3                         | US 364728             | Austin Grimes I           | josianne.armstrong@example.org | Edit        |   |
|              |   | 4                         | US 364729             | Helena Gibson             | ykohler@example.net            | Edit Hapus  |   |
|              |   | 5                         | US364730              | Francis Roberts           | alva.gottl ieb@example.com     | Edit Hspus  |   |
|              |   | 6                         | US364731              | Mr. Edwin O'Kon           | kasandra66@example.org         | Edit Hapus  |   |
|              |   | 7                         | US 364732             | Athena Cremin II          | oweissnat@example.com          | Edit Hapus  |   |
|              |   | 8                         | US 364733             | Miss Kyra Borer           | jaiden.wiegand⊜example.com     | Edit Hapus  |   |
|              |   | 9                         | US 364734             | Miss Magnolia O'Keefe     | mallory68@example.com          | Edit Hapus  |   |
|              |   | 10                        | US364735              | Ms. Ur sula Hill          | eberLarden@example.com         | Edit Hapus  |   |
|              |   | Showing 1 to 1            | 10 of 21 entries      |                           |                                | c c 1 2 3 > |   |
|              |   | © 2025 , made wit         | h 🛡 by ThemeSelection |                           |                                |             |   |

Gambar 5.15 Halaman Data Pengguna atau Kasir

### 3. Halaman Data Produk

Bentuk Halaman data produk merupakan rancangan implementasi dari Gambar 4.46 rancangan halaman data produk yang menampilkan informasi mengenai nama *supplier*, nama produk, keterangan, jenis dan menu-menu untuk menampilkan halaman lainnya, dapat dilihat pada gambar 5.16 dibawah ini :

| shlooard   |   | Data Brod | uk                  |                 |                          |                 |          |                 |                |      |
|------------|---|-----------|---------------------|-----------------|--------------------------|-----------------|----------|-----------------|----------------|------|
| ister Data | > | Tambah    | Dete                |                 |                          |                 |          |                 |                |      |
| poran      | > | 10 ~      | entries per page    |                 |                          |                 |          | Search:         |                |      |
|            |   | NO ÷      | KODE PRODUK 40 🔅    | KATEGORI        | NAMA PRODUK              | MERK PRODUK 🗣 🔅 | STOK & 0 | HARGA MODAL 🔤 🔅 | HARGA JUAL 🛓 🔅 | SAT  |
|            |   | 1         | BR0001              | Makanan Hewan   | Royal Canin Kitten       | Royal Canin     | 60       | Rp.75,000       | Rp.85,000      | Pacl |
|            |   | 2         | BR0002              | Makanan Hewan   | Whiskas Adult Tuna       | Whiskas         | 30       | Rp.65,000       | Rp.75,000      | Paci |
|            |   | 3         | BR0003              | Makanan Hewan   | Pedigree Adult Chicken   | Pedigree        | 40       | Rp.60,000       | Rp.70,000      | Paci |
|            |   | 4         | BR0004              | Makanan Hewan   | Friskies Ocean Fish      | Friskies        | 60       | Rp.50,000       | Rp.60,000      | Pacl |
|            |   | 5         | BR0005              | Aksesoris Hewan | Kalung Anjing Large      | PetGear         | 20       | Rp.45,000       | Rp.55,000      | Pcs  |
|            |   | 6         | BR0006              | Aksesoris Hewan | Mainan Kucing Bola       | FunPet          | 100      | Rp.15,000       | Rp.20,000      | Pcs  |
|            |   | 7         | BR0007              | Aksesoris Hewan | Kandang Lipat Medium     | PetFold         | 10       | Rp.150,000      | Rp.200,000     | Unit |
|            |   | 6         | BROODS              | Perawatan Hewan | Shampoo Anjing Aloe Vera | CleanPet        | 50       | Rp.25,000       | Rp.30,000      | Botc |
|            |   | 9         | BR0009              | Perawatan Hewan | Sisir Grooming Kacing    | PetCare         | 30       | Rp.30,000       | Rp.40,000      | Pcs  |
|            |   | 10        | BR0010              | Kesehatan Hewan | Vitamin C Cair           | VetLine         | 50       | Rp.35,000       | Rp.45,000      | Boto |
|            |   | Total     |                     |                 |                          |                 |          | Rp.70,575,000   | Rp.86,890,000  |      |
|            |   | Showing 1 | to 10 of 41 entries |                 |                          |                 |          | : : 1 2         | 3 4 5 >        |      |

Gambar 5.16 Halaman Data Produk

#### 4. Halaman Data Kategori

Bentuk Halaman data kategori merupakan rancangan implementasi dari Gambar 4.47 rancangan halaman data kategori yang menampilkan informasi mengenai nama kategori, dan menu-menu untuk menampilkan halaman lainnya, dapat dilihat pada gambar 5.17 dibawah ini :

| JOJO PETSHOP | ۲ |                                |                    |                 |        |
|--------------|---|--------------------------------|--------------------|-----------------|--------|
| Dashboard    |   | Data Kategori 💼                |                    |                 |        |
| Master Data  | > | +Tambah Kategori               |                    |                 |        |
| Laporan      | > | 10 🗸 entries per page          |                    |                 | Search |
|              |   | NO ÷                           | NAMA KATEGOR       | ÷ AKSF <b>O</b> |        |
|              |   | 1                              | Makanan Hewan      | Esit Hapus      |        |
|              |   | 2                              | Aksesoris Hewan    | Esil Hapus      |        |
|              |   | 3                              | Perawatan Hewan    | Epik Hapus      |        |
|              |   | 4                              | Kesehatan Hewan    | Epit Hapus      |        |
|              |   | 5                              | Perlengkapan Hewan | Eolt Hapus      |        |
|              |   | Showing 1 to 5 of 5 entries    |                    |                 |        |
|              |   |                                |                    |                 |        |
|              |   |                                |                    |                 |        |
|              |   |                                |                    |                 |        |
|              |   |                                |                    |                 |        |
|              |   | © 2025 , made with 🌞 by Theme: | Selection          |                 |        |

Gambar 5.17 Halaman Data Kategori

#### 5. Halaman Data Supplier

Bentuk Halaman data *supplier* merupakan rancangan implementasi dari Gambar 4.48 rancangan halaman data *supplier* yang menampilkan informasi mengenai nama *supplier*, nomor HP, alamat, dan menu-menu untuk menampilkan halaman lainnya, dapat dilihat pada gambar 5.18 dibawah ini :

| JOJO PETSHOP | ۲ |                    |                         |                |                             |            | 2 |
|--------------|---|--------------------|-------------------------|----------------|-----------------------------|------------|---|
| Dashboard    |   | Data Supplier 🎗    | H.                      |                |                             |            |   |
| Master Data  | > | +Tambah Suppl      | lier                    |                |                             |            |   |
| 🗇 Laporan    | > | 10 👻 entrie        | is per page             |                |                             | Search:    |   |
|              |   | NO Ó N             | NAMA 🗗                  | NOMORHP J      | ALAMAT 🖧                    | AKSI 43    |   |
|              |   | 1 F                | Pet Supplies Jambi      | 0612-3456-7890 | JI. Jenderal Sudirman No.12 | Ecit Hapus |   |
|              |   | 2 J                | Jambi Pet Warehouse     | 0613-9676-5432 | Jl. Gatot Subroto No.34     | Ecit Hapus |   |
|              |   | З В                | Best Pet Shop Supplier  | 0612-2233-4455 | JI. Kolonel Abunjani No.56  | Ecit Hapus |   |
|              |   | 4 F                | Paws & Tails Jambi      | 0819-5567-8890 | JI. Pattimura No. 20        | Esit Hapus |   |
|              |   | 5 F                | Happy Pet Mart          | 0812-4444-7890 | JL M. Yamin No.7            | Ecit Hapus |   |
|              |   | 6 F                | Fur Friends Supplies    | 0613-6666-0000 | JI, Sultan Thaha No.14      | Ecit Hapus |   |
|              |   | 7 1                | Tropical Pet Supplies   | 0619-3344-5567 | JI, Dr. Sutoma Na.28        | Eeit Hapus |   |
|              |   | 8 F                | Pet Lovers Jambi        | 0622-3345-7766 | JI, HOS Cokraaminata Na.15  | Ecit Hapus |   |
|              |   | 9 /                | Animal Care Distributor | 0621-5678-3456 | JI, Ahmad Yani No.33        | Ecit Hapus |   |
|              |   | 10 H               | Guoing & Anjing Center  | 0623-9987-1234 | JI, Zainir Havis No.10      | Esit Hapus |   |
|              |   | Showing 1 to 10 of | 10 entries              |                |                             | e e 🚺      |   |

Gambar 5.18 Halaman Data Supplier

#### 6. Halaman Laporan Pengguna atau Kasir

Bentuk Halaman laporan pengguna atau kasir merupakan rancangan implementasi dari Gambar 4.49 rancangan halaman laporan pengguna atau kasir yang hanya menampilkan informasi mengenai kode kasir, nama pengguna atau kasir, *email* dan menu-menu untuk menampilkan halaman lainnya, dapat dilihat pada gambar 5.19 dibawah ini :

| Dashboard     | Downlos   | D PDFE           |                         |                                |  |
|---------------|-----------|------------------|-------------------------|--------------------------------|--|
| Master Data > | Laporan F | Pengguna / Kasir |                         |                                |  |
| Laporan >     | NO        | KODE KASIR 40    | nama pengguna / Kasir 🕸 | EMAIL 🖬                        |  |
|               | 1         | US364726         | Kasir                   | kasir@gmail.com                |  |
|               | 2         | US364727         | Bennett Ernser          | melba.heidenreich@example.net  |  |
|               | 3         | US364728         | Austin Grimes I         | josianne.armstrong@example.org |  |
|               | 4         | U\$384729        | Helena Gibson           | ykohler@example.net            |  |
|               | 5         | US364730         | Francis Roberts         | alva.gottlieb@example.com      |  |
|               | 6         | U\$364731        | Mr. Edwin O'Kon         | kasandra66@example.org         |  |
|               | 7         | US364732         | Athens Cremin II        | oweissnat@example.com          |  |
|               | 8         | US364733         | Miss Kyra Borer         | (siden.wiegand@example.com     |  |
|               | 9         | US364734         | Miss Megnolia O'Keete   | mallory69@example.com          |  |
|               | 10        | US364735         | Ms. Ursula Hill         | ebertarden@example.com         |  |
|               | Page 1 of | 13               |                         |                                |  |
|               |           | Next             |                         |                                |  |

Gambar 5.19 Halaman Laporan Pengguna Atau Kasir

## 7. Halaman Laporan Produk

Bentuk Halaman laporan produk merupakan rancangan implementasi dari Gambar 4.50 rancangan halaman laporan produk yang hanya menampilkan informasi mengenai kode produk, kategori, nama produk, merk produk, stok, harga beli, harga jual, satuan dan menu-menu untuk menampilkan halaman lainnya, dapat dilihat pada gambar 5.20 dibawah ini :

| Dashboard   |   | Downlo    | ad PDF              |                  |                             |             |        |                                       |               |          |
|-------------|---|-----------|---------------------|------------------|-----------------------------|-------------|--------|---------------------------------------|---------------|----------|
| Master Data | > | Laporan   | Produk              |                  |                             |             |        |                                       |               |          |
| Laporan     | > | 10 🗸      | entries per page    |                  |                             |             |        |                                       | Searcho       |          |
|             |   | но *      | KODE PRODUK         | KATEGORI         | NAMA PRODUC                 |             | STOK I | HARGA MODAL                           | HARDA JUAL 2  | SATUAN 1 |
|             |   | 1         | BR0001              | Makanan Hewan    | Royal Canin Kitten          | Royal Canin | 60     | Rp.4,500,000                          | Rp.5,100,000  | Pack     |
|             |   | 2         | BR0002              | Makanan Hewan    | Whiskas Adult Tuna          | Whiskas     | 30     | Rp.1,950,000                          | Rp.2,250,000  | Pack     |
|             |   | 3         | BR0003              | Makanan Hewan    | Pedigree Adult Chicken      | Pedigree    | 40     | Rp.2,400,000                          | Rp.2,600,000  | Pack     |
|             |   | 4         | BR0004              | Makanan Hewan    | Friskies Ocean Fish         | Friskies    | 60     | Rp.3,000,000                          | Rp.3,600,000  | Pack     |
|             |   | 5         | BR0005              | Aksesoris Hewan  | Kalung Anjing Large         | PetGear     | 20     | Rp.900,000                            | Rp.1,100,000  | PCS      |
|             |   | 8         | BR0006              | Aksesori's Hewan | Mainan Kucing Bola          | FunPet      | 100    | Rp.1,500,000                          | Rp.2,000,000  | Pas      |
|             |   | 7         | BR0007              | Aksesori's Hewan | Kandang Lipat Medium        | PetFold     | 10     | Rp.1,500,000                          | Rp.2,000,000  | Unit     |
|             |   | 8         | BROODS              | Perawatan Hewan  | Shampoo Anjing Aloe<br>Vera | CleanPet    | 50     | Rp.1,250,000                          | Rp.1,500,000  | Botol    |
|             |   | Ð         | BR0009              | Perawatan Hewan  | Sisir Groaming Kucing       | PetCare     | 30     | Rp.900,000                            | Rp.1,200,000  | Pcs      |
|             |   | 10        | BR0010              | Kesehatan Hewan  | Vitamin C Cair              | VetLine     | 50     | Rp.1,750,000                          | Rp.2,250,000  | Botol    |
|             |   | Total     |                     |                  |                             |             |        | Rp.70,575,000                         | Rp.86,890,000 |          |
|             |   | Showing 1 | to 10 of 41 entries |                  |                             |             |        | 1 1 1 1 1 1 1 1 1 1 1 1 1 1 1 1 1 1 1 | 2 3 4         | 5 > >    |

Gambar 5.20 Halaman Laporan Produk

#### 8. Halaman Laporan Transaksi

Bentuk Halaman laporan transaksi merupakan rancangan implementasi dari Gambar 4.51 rancangan halaman laporan transaksi yang hanya menampilkan informasi mengenai nama kasir, kode transaksi, tanggal, nama produk, jumlah produk, subtotal, bayar, status, total pendapatan, pengeluaran, total keseluruhan dan menu-menu untuk menampilkan halaman lainnya, dapat dilihat pada gambar 5.21 dibawah ini :

| Master Data | , | Download PDF dd/mm/yyy    | y 🖸 dd/mm/yyyy 🖸                              | FilterT Res  | eto              |             |           |          |  |  |  |  |
|-------------|---|---------------------------|-----------------------------------------------|--------------|------------------|-------------|-----------|----------|--|--|--|--|
| aporan      | > | Laporan Transaksi         | Laporan Transakal 0 v entries por page Search |              |                  |             |           |          |  |  |  |  |
|             |   | но †                      | KODE TRANSAKSHIP                              | TAN OOAL 🗮 🛛 | SUBTOTAL \$      | BAYAR       | STATUS    | AKSI O I |  |  |  |  |
|             |   | a.                        | TRX-1737512635                                | 2025-01-22   | Rp. 230,000      | Rp. 230.000 | completed | @ Octal  |  |  |  |  |
|             |   | Total Pendapatan 🕹        |                                               |              | Rp. 230.000,00   |             |           |          |  |  |  |  |
|             |   | Pengeluaran 🖥             |                                               |              | Rp. 1.930.000,00 |             |           |          |  |  |  |  |
|             |   | Total Keseluruhan 🖼       |                                               |              | Rp1.709.099,00   |             |           |          |  |  |  |  |
|             |   | Showing 1 to 1 of 1 entry |                                               |              |                  |             | *         | 100      |  |  |  |  |
|             |   |                           |                                               |              |                  |             |           |          |  |  |  |  |
|             |   |                           |                                               |              |                  |             |           |          |  |  |  |  |
|             |   |                           |                                               |              |                  |             |           |          |  |  |  |  |
|             |   |                           |                                               |              |                  |             |           |          |  |  |  |  |

Gambar 5.21 Halaman Laporan Transaksi

#### 5.1.4 Halaman *Output* Kasir dan Pemilik

Halaman *output* merupakan proses pengolahan data menjadi informasi yang bertujuan untuk pengambilan keputusan dalam menampilkan hasil yang dibutuhkan klien untuk *output* pada beranda pada Jojo Petshop, Berikut merupakan Halaman *output*, antara lain :

#### 1. Halaman Dashboard

Bentuk Halaman *dashboard* merupakan rancangan implementasi dari Gambar 4.52 rancangan halaman *dashboard* yang menampilkan informasi mengenai menu laporan, laporan dan menu-menu untuk menampilkan halaman lainnya, dapat dilihat pada gambar 5.22 dibawah ini :

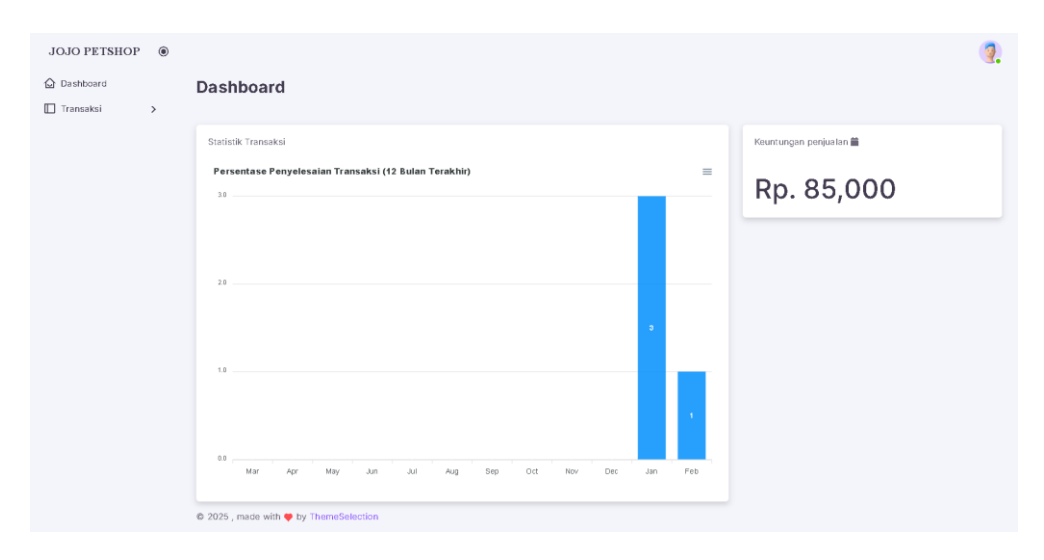

Gambar 5.22 Halaman Dashboard

### 2. Halaman Pengeluaran

Bentuk Halaman pengeluaran merupakan rancangan implementasi dari Gambar 4.53 rancangan halaman pengeluaran yang hanya menampilkan informasi mengenai tanggal, deskripsi pengeluaran, nominal pengeluaran dan menu-menu untuk menampilkan halaman lainnya, dapat dilihat pada gambar 5.23 dibawah ini :

| nsaksi > | +Tambah Pengeluaran       |             |                                |                        |            |   |
|----------|---------------------------|-------------|--------------------------------|------------------------|------------|---|
|          | 10 🗸 entries per          | page        |                                |                        | Search:    |   |
|          | NO ÷                      | TANGGAL 🗱 🗄 | DESKRIPSI PENGELUARAN ¶        | NOMINAL PENGELUARAN \$ |            |   |
|          | 1                         | 2024-12-22  | Pembelian makanan hewan        | Rp. 150,000            | Ecit Hapus |   |
|          | 2                         | 2024-12-05  | Tagihan lístrik bulan Desember | Rp. 450,000            | Lot Hapus  |   |
|          | з                         | 2024-12-22  | Pembelian mainan hewan         | Rp. 50,000             | Ecit Hapus |   |
|          | 4                         | 2024-12-22  | Perlengkapan kebersihan        | Rp. 80,000             | Ecit Hapus |   |
|          | 5                         | 2024-12-22  | Gaji karyawan                  | Rp. 1,200,000          | Ecit Hapus |   |
|          | Total<br>Pengeluaran      |             |                                | Rp. 1,930,000          |            |   |
|          | Showing 1 to 5 of 5 entri | 05          |                                |                        | < O D >    | * |
|          |                           |             |                                |                        |            |   |

Gambar 5.23 Halaman Pengeluaran

### 3. Halaman Transaksi

Bentuk Halaman laporan transaksi merupakan rancangan implementasi dari Gambar 4.54 rancangan halaman transaksi yang hanya menampilkan informasi mengenai nama supplier, jumlah, harga, total, total semua,bayar, kembalian dan menu-menu untuk menampilkan halaman lainnya, dapat dilihat pada gambar 5.24 dibawah ini :

| modesi > | 0 and Products       |                    |                                 |                                 |                            |
|----------|----------------------|--------------------|---------------------------------|---------------------------------|----------------------------|
|          | Q Can Produk         |                    | := Hasil Penc                   | arran                           |                            |
|          | Masukkan nama produk |                    | Royal Canin R                   | itten - Rp. 85.000   Stok: 50   | +Tenon                     |
|          |                      |                    | Whiskas Adu                     | t Tuna - Rp. 75.000   Stok: 30  | +Timbih                    |
|          |                      |                    | Pedigree Adu                    | It Chicken - Rp. 70.000   Stolc | 40 +Timbth                 |
|          |                      |                    | Friskies Ocea                   | n Fish - Rp. 60.000   Stak: 60  | +Tembeh                    |
|          |                      |                    | Kalung Anjing                   | Large - Rp. 55.000   Stok: 20   | +Tembeh                    |
|          |                      |                    | Showing 1 to 5 of<br>41 results | c <b>1</b> 2 3 4                | 5 6 7 8 9 >                |
|          |                      |                    |                                 |                                 |                            |
|          | KASIR 🛓              |                    |                                 |                                 |                            |
|          |                      |                    |                                 |                                 |                            |
|          |                      |                    |                                 |                                 |                            |
|          | NAMA PRODUK          | JUMLAH 40          | HAROA \$                        | TOTAL TO                        | AKSI 00                    |
|          | NAMA PRODUK          | JUMLAH 40<br>Bayar | HAROA \$                        | TOTAL 🐻                         | AKSI <b>Q</b><br>Kemballan |

Gambar 5.24 Halaman Transaksi

#### 4. Halaman Riwayat Transaksi

Bentuk Halaman riwayat transaksi merupakan rancangan implementasi dari Gambar 4.55 rancangan halaman transaksi yang hanya menampilkan informasi mengenai kode produk, tanggal, nama produk, jumlah produk, subtotal, bayar, status dan menu-menu untuk menampilkan halaman lainnya, dapat dilihat pada gambar 5.25 dibawah ini :

| IOJO PETSHOP | ۲ |                                |                |                 |                    |             |           | 🧖         |  |  |  |
|--------------|---|--------------------------------|----------------|-----------------|--------------------|-------------|-----------|-----------|--|--|--|
| Dashiboard   |   | Data Riwayat Transaksi 🔊       |                |                 |                    |             |           |           |  |  |  |
| Transaksi    | > | 10 v entries per page Search:  |                |                 |                    |             |           |           |  |  |  |
|              |   | KODE TRANSAKSI (Þ. ÷           | TANGGAL 🖬 👘    | NAMA PRODUK 🗗 🖯 | JUMLAH PRODUK de 0 | SUBTOTAL\$  | BAYAR 2.  | STATUSΞ 0 |  |  |  |
|              |   | 1                              | TRX-1737512929 | 2025-01-22      | Rp. 230,000        | Rp. 230,000 | completed | 🛛 Detail  |  |  |  |
|              |   | 2                              | TRX-1737512908 | 2025-01-22      | Rp. 85,000         | Rp. 100,000 | completed | 🐼 Detail  |  |  |  |
|              |   | Showing 1 to 2 of 2 entries    |                |                 |                    |             | α         |           |  |  |  |
|              |   |                                |                |                 |                    |             |           |           |  |  |  |
|              |   | © 2025 , made with 🎔 by ThemeS | election       |                 |                    |             |           |           |  |  |  |

Gambar 5.25 Halaman Riwayat Transaksi

#### 5.1.3 Halaman Basis Data (*database*)

Halaman basis data (*database*) merupakan halaman tabel beserta *field-field*nya yang disusun menjadi suatu *database*. Berikut pehalaman tabel yang digunakan pada Aplikasi pada Jojo Petshop.

#### a. Halaman tabel user

Bentuk halaman tabel *user* merupakan rancangan implementasi dari Tabel 4.15 rancangan tabel *user* yang terdiri dari *field-field* sebagai berikut:

| <br># | Name              | Туре         | Collation          | Attributes | Null | Default | Comments | Extra          | Action   |        |      |
|-------|-------------------|--------------|--------------------|------------|------|---------|----------|----------------|----------|--------|------|
| 1     | id 🔑              | bigint       |                    | UNSIGNED   | No   | None    |          | AUTO_INCREMENT | 🥜 Change | 😑 Drop | More |
| 2     | name              | varchar(50)  | utf8mb4_unicode_ci |            | No   | None    |          |                | 🥜 Change | 😑 Drop | More |
| 3     | code              | varchar(8)   | utf8mb4_unicode_ci |            | No   | None    |          |                | 🥜 Change | 😂 Drop | More |
| 4     | email 🔎           | varchar(35)  | utf8mb4_unicode_ci |            | Yes  | NULL    |          |                | 🥜 Change | 😑 Drop | More |
| 5     | email_verified_at | timestamp    |                    |            | Yes  | NULL    |          |                | 🥜 Change | 😑 Drop | More |
| 6     | password          | varchar(60)  | utf8mb4_unicode_ci |            | No   | None    |          |                | 🥜 Change | 😂 Drop | More |
| 7     | isAdmin           | tinyint(1)   |                    |            | No   | None    |          |                | 🥜 Change | 😑 Drop | More |
| 8     | remember_token    | varchar(100) | utf8mb4_unicode_ci |            | Yes  | NULL    |          |                | 🥜 Change | 😑 Drop | More |
| 9     | created_at        | timestamp    |                    |            | Yes  | NULL    |          |                | 🥜 Change | 😑 Drop | More |
| 10    | updated_at        | timestamp    |                    |            | Yes  | NULL    |          |                | 🥜 Change | 😑 Drop | More |

Gambar 5.26 Halaman tabel *user* 

## b. Halaman tabel *Transaction*

Bentuk halaman tabel *transaction* merupakan rancangan implementasi dari Tabel 4.16 rancangan tabel *transsaction* yang terdiri dari *field-field* sebagai berikut :

| #  | Name         | Туре          | Collation          | Attributes | Null | Default | Comments | Extra          | Action   |        |      |
|----|--------------|---------------|--------------------|------------|------|---------|----------|----------------|----------|--------|------|
| 1  | id 🔑         | bigint        |                    | UNSIGNED   | No   | None    |          | AUTO_INCREMENT | 🥜 Change | 😑 Drop | More |
| 2  | code         | varchar(15)   | utf8mb4_unicode_ci |            | No   | None    |          |                | 🥜 Change | 😑 Drop | More |
| з  | user_id 🔑    | bigint        |                    | UNSIGNED   | No   | None    |          |                | 🥜 Change | 😑 Drop | More |
| 4  | product_id 🔑 | bigint        |                    | UNSIGNED   | No   | None    |          |                | 🥜 Change | 😑 Drop | More |
| 5  | date         | date          |                    |            | No   | None    |          |                | 🥜 Change | 😑 Drop | More |
| 6  | total_item   | varchar(15)   | utf8mb4_unicode_ci |            | No   | None    |          |                | 🥜 Change | 😑 Drop | More |
| 7  | subtotal     | decimal(10,2) |                    |            | No   | None    |          |                | 🥜 Change | 😑 Drop | More |
| 8  | amount_paid  | decimal(15,2) |                    |            | No   | None    |          |                | 🥜 Change | 😑 Drop | More |
| 9  | status       | varchar(10)   | utf8mb4_unicode_ci |            | No   | None    |          |                | 🥜 Change | 😑 Drop | More |
| 10 | created_at   | timestamp     |                    |            | Yes  | NULL    |          |                | 🥜 Change | 😑 Drop | More |
| 11 | updated_at   | timestamp     |                    |            | Yes  | NULL    |          |                | 🥜 Change | 😑 Drop | More |

Gambar 5.27 Halaman tabel *transaction* 

## c. Halaman tabel *Product*

Bentuk halaman tabel *product* merupakan rancangan implementasi dari Tabel 4.17 rancangan tabel *product* yang terdiri dari *field-field* sebagai berikut:

| #  | Name          | Туре        | Collation          | Attributes | Null | Default | Comments | Extra          | Action   |        |      |
|----|---------------|-------------|--------------------|------------|------|---------|----------|----------------|----------|--------|------|
| 1  | id 🔑          | bigint      |                    | UNSIGNED   | No   | None    |          | AUTO_INCREMENT | 🥜 Change | 😑 Drop | More |
| 2  | category_id 🔎 | bigint      |                    | UNSIGNED   | No   | None    |          |                | 🥜 Change | 😑 Drop | More |
| 3  | code 🔎        | varchar(8)  | utf8mb4_unicode_ci |            | No   | None    |          |                | 🥜 Change | 😑 Drop | More |
| 4  | name          | varchar(50) | utf8mb4_unicode_ci |            | No   | None    |          |                | 🥜 Change | 😑 Drop | More |
| 5  | brand         | varchar(30) | utf8mb4_unicode_ci |            | No   | None    |          |                | 🥜 Change | 😑 Drop | More |
| 6  | stock         | varchar(5)  | utf8mb4_unicode_ci |            | No   | None    |          |                | 🥜 Change | 😑 Drop | More |
| 7  | price_buy     | varchar(15) | utf8mb4_unicode_ci |            | No   | None    |          |                | 🥜 Change | 😑 Drop | More |
| 8  | price_sell    | varchar(15) | utf8mb4_unicode_ci |            | No   | None    |          |                | 🥜 Change | 😑 Drop | More |
| 9  | unit          | varchar(25) | utf8mb4_unicode_ci |            | No   | None    |          |                | 🥜 Change | 😑 Drop | More |
| 10 | created_at    | timestamp   |                    |            | Yes  | NULL    |          |                | 🥜 Change | 😑 Drop | More |
| 11 | updated_at    | timestamp   |                    |            | Yes  | NULL    |          |                | 🥜 Change | 😂 Drop | More |

Gambar 5.28 Halaman tabel Product

## d. Halaman tabel Category

Adapun bentuk halaman tabel category merupakan rancangan implementasi dari Tabel 4.18 rancangan tabel category yang terdiri dari *field-field* sebagai berikut :

| # | Name       | Туре        | Collation          | Attributes | Null | Default | Comments | Extra          | Action   |        |      |
|---|------------|-------------|--------------------|------------|------|---------|----------|----------------|----------|--------|------|
| 1 | id 🔑       | bigint      |                    | UNSIGNED   | No   | None    |          | AUTO_INCREMENT | 🥜 Change | 😑 Drop | More |
| 2 | name       | varchar(50) | utf8mb4_unicode_ci |            | No   | None    |          |                | 🥜 Change | 😑 Drop | More |
| 3 | created_at | timestamp   |                    |            | Yes  | NULL    |          |                | 🥜 Change | 😑 Drop | More |
| 4 | updated_at | timestamp   |                    |            | Yes  | NULL    |          |                | 🥜 Change | 😂 Drop | More |

Gambar 5.29 Halaman tabel Category

#### e. Halaman tabel supplier

Adapun bentuk halaman tabel *supplier* merupakan rancangan implementasi dari Tabel 4.19 rancangan tabel *supplier* yang terdiri dari *field-field* sebagai berikut :

| # | Name           | Туре         | Collation          | Attributes | Null | Default | Comments | Extra          | Action   |        |      |
|---|----------------|--------------|--------------------|------------|------|---------|----------|----------------|----------|--------|------|
| 1 | id 🔑           | bigint       |                    | UNSIGNED   | No   | None    |          | AUTO_INCREMENT | 🥜 Change | 😑 Drop | More |
| 2 | name           | varchar(50)  | utf8mb4_unicode_ci |            | No   | None    |          |                | 🥜 Change | 😑 Drop | More |
| 3 | contact_person | varchar(20)  | utf8mb4_unicode_ci |            | No   | None    |          |                | 🥜 Change | 😑 Drop | More |
| 4 | address        | varchar(150) | utf8mb4_unicode_ci |            | No   | None    |          |                | 🥜 Change | 😑 Drop | More |
| 5 | created_at     | timestamp    |                    |            | Yes  | NULL    |          |                | 🥜 Change | 😑 Drop | More |
| 6 | updated_at     | timestamp    |                    |            | Yes  | NULL    |          |                | 🥜 Change | 😑 Drop | More |

Gambar 5.30 Halaman tabel supplier

## f. Halaman tabel *expenditure*

Adapun bentuk halaman tabel *expenditure* merupakan rancangan implementasi dari Tabel 4.20 rancangan tabel *expenditure* yang terdiri dari *field-field* sebagai berikut :

| # | Name        | Туре         | Collation          | Attributes | Null | Default | Comments | Extra          | Action   |        |      |
|---|-------------|--------------|--------------------|------------|------|---------|----------|----------------|----------|--------|------|
| 1 | id 🔑        | bigint       |                    | UNSIGNED   | No   | None    |          | AUTO_INCREMENT | 🥜 Change | 😑 Drop | More |
| 2 | date        | date         |                    |            | No   | None    |          |                | 🥜 Change | 😑 Drop | More |
| 3 | description | varchar(150) | utf8mb4_unicode_ci |            | No   | None    |          |                | 🥜 Change | 😑 Drop | More |
| 4 | nominal     | varchar(15)  | utf8mb4_unicode_ci |            | No   | None    |          |                | 🥜 Change | 😑 Drop | More |
| 5 | created_at  | timestamp    |                    |            | Yes  | NULL    |          |                | 🥜 Change | 😑 Drop | More |
| 6 | updated_at  | timestamp    |                    |            | Yes  | NULL    |          |                | 🥜 Change | 😑 Drop | More |

Gambar 5.31 Halaman tabel data *Expenditure* 

#### 5.2 PENGUJIAN SISTEM

Pengujian terhadap sistem pengolah data yang telah dibuat dilakukan untuk melihat apakah sistem tersebut telah berjalan sesuai dengan yang diinginkan. Skenario pada program ini terdapat beberapa tabel yang digunakan untuk mendukung terciptanya *website* ini. Berikut ini adalah pengujian Aplikasi pada Jojo Petshop.

| Modul<br>yang diuji | Prosedur<br>Pengujian | Masukan     | Keluaran<br>yang<br>Diharapkan | Hasil yang<br>Didapat | Kesimpulan |
|---------------------|-----------------------|-------------|--------------------------------|-----------------------|------------|
| - Pengujian         | - Mengakses           | - Menginput | - Menampilkan                  | - Menampilk           | - Valid    |
| Login               | website               | username    | halaman                        | an halaman            |            |
|                     | - Mengklik            | dan         | utama                          | utama                 |            |
|                     | menu login            | password    |                                |                       |            |
|                     |                       | dengan      |                                |                       |            |
|                     |                       | benar       |                                |                       |            |
| - Pengujian         | - Mengakses           | - Menginput | - Menampilkan                  | - Menampilk           | - Valid    |
| Login               | website               | username    | pesan                          | an pesan              |            |
|                     | - Mengklik            | dan         | "username                      | "username             |            |
|                     | menu login            | password    | anda atau                      | anda atau             |            |
|                     |                       | yang salah  | password                       | password              |            |
|                     |                       |             | anda salah"                    | anda salah"           |            |

Tabel 5.1 Pengujian Sistem Login

## Tabel 5.2 Pengujian Sistem Mengelola Data Pengguna atau Kasir

| Modul yang<br>diuji | Prosedur<br>Pengujian  | Masukan    | Keluaran<br>yang<br>Diharapkan | Hasil yang<br>Didapat | Kesimpulan |
|---------------------|------------------------|------------|--------------------------------|-----------------------|------------|
| - Menambah          | - Menjalakan           | -Menginput | - Tampil pesan                 | - Tampil              | - Valid    |
| data                | sistem admin           | data       | "data                          | pesan "data           |            |
| Pengguna            | -Login admin           | Pengguna   | Pengguna                       | Pengguna              |            |
| atau kasir          | - Mengklik sub         | atau kasir | atau kasir                     | atau kasir            |            |
|                     | menu tambah            | lengkap    | berhasil                       | berhasil              |            |
|                     | data                   |            | disimpan"                      | disimpan"             |            |
|                     | Pengguna<br>atau kasir |            |                                |                       |            |
| - Menambah          | - Menjalakan           | -Menginput | - Tampil pesan                 | - Tampil              | - Valid    |
| data                | sistem admin           | data       | "data Bidang                   | pesan "data           |            |
| Pengguna            | -Login admin           | Pengguna   | wajib diisi. "                 | Bidang                |            |
| atau kasir          | - Mengklik sub         | atau kasir |                                | wajib                 |            |
|                     | menu tambah            | tidak      |                                | diisi. "              |            |
|                     | data                   | lengkap    |                                |                       |            |
|                     | Pengguna               |            |                                |                       |            |
|                     | atau kasir             |            |                                |                       |            |

| - Mengubah  | - Menjalakan   | -Meng <i>input</i> | - Tampil pesan | - Tampil    | - Valid |
|-------------|----------------|--------------------|----------------|-------------|---------|
| data        | sistem admin   | data               | "data          | pesan "data |         |
| Pengguna    | -Login admin   | Pengguna           | Pengguna       | Pengguna    |         |
| atau kasir  | - Mengklik sub | atau kasir         | atau kasir     | atau kasir  |         |
|             | ubah data      | lengkap            | berhasil       | berhasil    |         |
|             | Pengguna       |                    | disimpan"      | disimpan"   |         |
|             | atau kasir     |                    |                |             |         |
| - Mengubah  | - Menjalakan   | -Menginput         | - Tampil pesan | - Tampil    | - Valid |
| data        | sistem admin   | data               | "data Bidang   | pesan "data |         |
| Pengguna    | -Login admin   | Pengguna           | wajib diisi. " | Bidang      |         |
| atau kasir  | - Mengklik sub | atau kasir         |                | wajib       |         |
|             | ubah data      | tidak              |                | diisi. "    |         |
|             | Pengguna       | lengkap            |                |             |         |
|             | atau kasir     |                    |                |             |         |
| - Menghapus | - Menjalakan   |                    | - Tampil pesan | - Tampil    | - Valid |
| data        | sistem admin   |                    | "data          | pesan "data |         |
| Pengguna    | -Login admin   |                    | Pengguna       | Pengguna    |         |
| atau kasir  | - Mengklik sub |                    | atau kasir     | atau kasir  |         |
|             | hapus data     |                    | berhasil       | berhasil    |         |
|             | Pengguna       |                    | dihapus"       | dihapus"    |         |
|             | atau kasir     |                    |                |             |         |
|             |                |                    |                |             |         |

# Tabel 5.3 Pengujian Sistem Mengelola Data Produk

| Modul yang<br>diuji | Prosedur<br>Pengujian | Masukan    | Keluaran<br>yang<br>Diharapkan | Hasil yang<br>Didapat | Kesimpulan |
|---------------------|-----------------------|------------|--------------------------------|-----------------------|------------|
| - Menambah          | - Menjalakan          | -Menginput | - Tampil pesan                 | - Tampil              | - Valid    |
| data                | sistem admin          | data       | "data Produk                   | pesan "data           |            |
| Produk              | -Login admin          | Produk     | berhasil                       | Produk                |            |
|                     | - Mengklik sub        | lengkap    | disimpan"                      | berhasil              |            |
|                     | menu tambah           |            |                                | disimpan"             |            |
|                     | data Produk           |            |                                |                       |            |
| - Menambah          | - Menjalakan          | -Menginput | - Tampil pesan                 | - Tampil              | - Valid    |
| data                | sistem admin          | data       | "data Bidang                   | pesan "data           |            |
| Produk              | -Login admin          | Produk     | wajib diisi. "                 | Bidang                |            |
|                     | - Mengklik sub        | tidak      |                                | wajib                 |            |
|                     | menu tambah           | lengkap    |                                | diisi. "              |            |
|                     | data Produk           |            |                                |                       |            |

| - Mengubah  | - Menjalakan   | -Menginput          | - Tampil pesan | - Tampil    | - Valid |
|-------------|----------------|---------------------|----------------|-------------|---------|
| data        | sistem admin   | data                | "data Produk   | pesan "data |         |
| Produk      | -Login admin   | Produk              | berhasil       | Produk      |         |
|             | - Mengklik sub | lengkap             | disimpan"      | berhasil    |         |
|             | ubah data      |                     |                | disimpan"   |         |
|             | Produk         |                     |                |             |         |
| - Mengubah  | - Menjalakan   | - Meng <i>input</i> | - Tampil pesan | - Tampil    | - Valid |
| data        | sistem admin   | data                | "data Bidang   | pesan "data |         |
| Produk      | -Login admin   | Produk              | wajib diisi. " | Bidang      |         |
|             | - Mengklik sub | tidak               |                | wajib       |         |
|             | ubah data      | lengkap             |                | diisi. "    |         |
|             | Produk         |                     |                |             |         |
| - Menghapus | - Menjalakan   |                     | - Tampil pesan | - Tampil    | - Valid |
| data        | sistem admin   |                     | "data Produk   | pesan "data |         |
| Produk      | -Login admin   |                     | berhasil       | Produk      |         |
|             | - Mengklik sub |                     | dihapus"       | berhasil    |         |
|             | hapus data     |                     |                | dihapus"    |         |
|             | Produk         |                     |                |             |         |

Tabel 5.4 Pengujian Sistem Mengelola Data Kategori

| Modul yang<br>diuji | Prosedur<br>Pengujian | Masukan    | Keluaran<br>yang<br>Diharapkan | Hasil yang<br>Didapat | Kesimpulan |
|---------------------|-----------------------|------------|--------------------------------|-----------------------|------------|
| - Menambah          | - Menjalakan          | -Menginput | - Tampil pesan                 | - Tampil              | - Valid    |
| data                | sistem admin          | data       | "data                          | pesan "data           |            |
| Kategori            | -Login admin          | Kategori   | Kategori                       | Kategori              |            |
|                     | - Mengklik sub        | lengkap    | berhasil                       | berhasil              |            |
|                     | menu tambah           |            | disimpan"                      | disimpan"             |            |
|                     | data Kategori         |            |                                |                       |            |
| - Menambah          | - Menjalakan          | -Menginput | - Tampil pesan                 | - Tampil              | - Valid    |
| data                | sistem admin          | data       | "data Bidang                   | pesan "data           |            |
| Kategori            | -Login admin          | Kategori   | wajib diisi. "                 | Bidang                |            |
|                     | - Mengklik sub        | tidak      |                                | wajib                 |            |
|                     | menu tambah           | lengkap    |                                | diisi. "              |            |
|                     | data Kategori         |            |                                |                       |            |
| - Mengubah          | - Menjalakan          | -Menginput | - Tampil pesan                 | - Tampil              | - Valid    |
| data                | sistem admin          | data       | "data                          | pesan "data           |            |
| Kategori            | -Login admin          |            | Kategori                       | Kategori              |            |

|             | - Mengklik sub | Kategori            | berhasil       | berhasil    |         |
|-------------|----------------|---------------------|----------------|-------------|---------|
|             | ubah data      | lengkap             | disimpan"      | disimpan"   |         |
|             | Kategori       |                     |                |             |         |
| - Mengubah  | - Menjalakan   | - Meng <i>input</i> | - Tampil pesan | - Tampil    | - Valid |
| data        | sistem admin   | data                | "data Bidang   | pesan "data |         |
| Kategori    | -Login admin   | Kategori            | wajib diisi. " | Bidang      |         |
|             | - Mengklik sub | tidak               |                | wajib       |         |
|             | ubah data      | lengkap             |                | diisi. "    |         |
|             | Kategori       |                     |                |             |         |
| - Menghapus | - Menjalakan   |                     | - Tampil pesan | - Tampil    | - Valid |
| data        | sistem admin   |                     | "data          | pesan "data |         |
| Kategori    | -Login admin   |                     | Kategori       | Kategori    |         |
|             | - Mengklik sub |                     | berhasil       | berhasil    |         |
|             | hapus data     |                     | dihapus"       | dihapus"    |         |
|             | Kategori       |                     |                |             |         |

 Tabel 5.5 Pengujian Sistem Mengelola Data Supplier

| Modul yang<br>diuji | Prosedur<br>Pengujian | Masukan     | Keluaran<br>yang<br>Diharapkan | Hasil yang<br>Didapat | Kesimpulan |
|---------------------|-----------------------|-------------|--------------------------------|-----------------------|------------|
| - Menambah          | - Menjalakan          | - Menginput | - Tampil pesan                 | - Tampil              | - Valid    |
| data                | sistem admin          | data        | "data                          | pesan "data           |            |
| Supplier            | -Login admin          | Supplier    | Supplier                       | Supplier              |            |
|                     | - Mengklik sub        | lengkap     | berhasil                       | berhasil              |            |
|                     | menu tambah           |             | disimpan"                      | disimpan"             |            |
|                     | data Supplier         |             |                                |                       |            |
| - Menambah          | - Menjalakan          | - Menginput | - Tampil pesan                 | - Tampil              | - Valid    |
| data                | sistem admin          | data        | "data Bidang                   | pesan "data           |            |
| Supplier            | -Login admin          | Supplier    | wajib diisi. "                 | Bidang                |            |
|                     | - Mengklik sub        | tidak       |                                | wajib                 |            |
|                     | menu tambah           | lengkap     |                                | diisi. "              |            |
|                     | data Supplier         |             |                                |                       |            |
| - Mengubah          | - Menjalakan          | - Menginput | - Tampil pesan                 | - Tampil              | - Valid    |
| data                | sistem admin          | data        | "data                          | pesan "data           |            |
| Supplier            | -Login admin          | Supplier    | Supplier                       | Supplier              |            |
|                     | - Mengklik sub        | lengkap     | berhasil                       | berhasil              |            |
|                     | ubah data             |             | disimpan"                      | disimpan"             |            |
|                     | Supplier              |             |                                |                       |            |

| - Mengubah  | - Menjalakan   | -Menginput | - Tampil pesan | - Tampil    | - Valid |
|-------------|----------------|------------|----------------|-------------|---------|
| data        | sistem admin   | data       | "data Bidang   | pesan "data |         |
| Supplier    | -Login admin   | Supplier   | wajib diisi. " | Bidang      |         |
|             | - Mengklik sub | tidak      |                | wajib       |         |
|             | ubah data      | lengkap    |                | diisi. "    |         |
|             | Supplier       |            |                |             |         |
| - Menghapus | - Menjalakan   |            | - Tampil pesan | - Tampil    | - Valid |
| data        | sistem admin   |            | "data          | pesan "data |         |
| Supplier    | -Login admin   |            | Supplier       | Supplier    |         |
|             | - Mengklik sub |            | berhasil       | berhasil    |         |
|             | hapus data     |            | dihapus"       | dihapus"    |         |
|             | Supplier       |            |                |             |         |

## Tabel 5.6 Pengujian Sistem Mengelola Cetak Laporan

| Modul<br>yang diuji | Prosedur<br>Pengujian  | Masukan     | Keluaran yang<br>Diharapkan | Hasil yang<br>Didapat   | Kesimpulan |
|---------------------|------------------------|-------------|-----------------------------|-------------------------|------------|
| - Mengelola         | - Mengklik             | - Menginput | - Tampil data               | - Tampilan              | - Valid    |
| laporan             | sub laporali           | dengan      | Taporan                     | uata laporali           |            |
|                     | - <i>Input</i> tanggal | benar       |                             |                         |            |
| - Mengelola         | - Mengklik             | - Menginput | -Tampil pesan               | - Tampil                | - Valid    |
| data                | sub laporan            | tanggal     | "tanggal                    | pesan                   |            |
| laporan             |                        | tidak benar | Bidang wajib                | "tanggal                |            |
|                     | - <i>Input</i> tanggal |             | diisi "                     | Bidang<br>wajib diisi " |            |

| T. I. I    | <b>D</b>  | <b>d</b> • 4 | <b>D</b> |       |
|------------|-----------|--------------|----------|-------|
| 1 abel 5.7 | Pengujian | Sistem       | Pengel   | uaran |

| Modul yang<br>diuji | Prosedur<br>Pengujian | Masukan          | Keluaran<br>yang<br>Diharapkan | Hasil yang<br>Didapat | Kesimpulan |
|---------------------|-----------------------|------------------|--------------------------------|-----------------------|------------|
| - Menambah          | - Menjalakan          | -Menginput       | - Tampil pesan                 | - Tampil              | - Valid    |
| Pengeluara          | sistem admin          | Pengeluara       | " Pengeluara                   | pesan                 |            |
| n                   | -Login admin          | <i>n</i> lengkap | n berhasil                     | " Pengeluar           |            |
|                     |                       |                  | disimpan"                      |                       |            |

|             | - Mengklik sub |                  |                   | an berhasil |         |
|-------------|----------------|------------------|-------------------|-------------|---------|
|             | menu tambah    |                  |                   | disimpan"   |         |
|             | Pengeluaran    |                  |                   |             |         |
| - Menambah  | - Menjalakan   | - Menginput      | - Tampil pesan    | - Tampil    | - Valid |
| Pengeluara  | sistem admin   | Pengeluara       | " Bidang          | pesan       |         |
| n           | -Login admin   | <i>n</i> tidak   | wajib diisi. "    | " Bidang    |         |
|             | - Mengklik sub | lengkap          |                   | wajib       |         |
|             | menu tambah    |                  |                   | diisi. "    |         |
|             | Pengeluaran    |                  |                   |             |         |
| - Mengubah  | - Menjalakan   | - Menginput      | - Tampil pesan    | - Tampil    | - Valid |
| Pengeluara  | sistem admin   | Pengeluara       | " Pengeluara      | pesan       |         |
| n           | -Login admin   | <i>n</i> lengkap | <i>n</i> berhasil | " Pengeluar |         |
|             | - Mengklik sub |                  | disimpan"         | an berhasil |         |
|             | ubah           |                  |                   | disimpan"   |         |
|             | Pengeluaran    |                  |                   |             |         |
| - Mengubah  | - Menjalakan   | - Menginput      | - Tampil pesan    | - Tampil    | - Valid |
| Pengeluara  | sistem admin   | Pengeluara       | " Bidang          | pesan       |         |
| n           | -Login admin   | <i>n</i> tidak   | wajib diisi."     | " Bidang    |         |
|             | - Mengklik sub | lengkap          |                   | wajib       |         |
|             | ubah           |                  |                   | diisi. "    |         |
|             | Pengeluaran    |                  |                   |             |         |
| - Menghapus | - Menjalakan   |                  | - Tampil pesan    | - Tampil    | - Valid |
| Pengeluara  | sistem admin   |                  | " Pengeluara      | pesan       |         |
| n           | -Login admin   |                  | <i>n</i> berhasil | " Pengeluar |         |
|             | - Mengklik sub |                  | dihapus"          | an berhasil |         |
|             | hapus          |                  |                   | dihapus"    |         |
|             | Pengeluaran    |                  |                   |             |         |

| Modul yang  | Prosedur   | Masukan    | Keluaran      | Hasil yang    | Kesimpulan |
|-------------|------------|------------|---------------|---------------|------------|
| diuji       | Pengujian  |            | yang          | Didapat       |            |
|             |            |            | Diharapkan    |               |            |
|             |            |            |               |               |            |
| - Pengujian | - Mengakse | - Memilih  | - Menampilkan | - Menampilkan | -Valid     |
| sistem      | s website  | menu       | halaman       | halaman       |            |
| transaksi   | -Login     | pembayaran | invoice       | invoice       |            |
|             | - Mengklik |            | pembayaran    | pembayaran    |            |
|             | menu       |            |               |               |            |
|             | transaksi  |            |               |               |            |

| - Pengujian | - Mengakse | - Memilih  | - Tampil pesan | - Tampil pesan | - Valid |
|-------------|------------|------------|----------------|----------------|---------|
| sistem      | s website  | menu batal | "Anda yakin    | "Anda yakin    |         |
| transaksi   | -Login     |            | membatalkan    | membatalkan    |         |
|             | - Mengklik |            | ?"             | ?"             |         |
|             | menu       |            |                |                |         |
|             | transaksi  |            |                |                |         |

#### Tabel 5.9 Pengujian Sistem Logout

| Modul<br>yang diuji | Prosedur<br>Pengujian                                                          | Masukan                      | Keluaran yang<br>Diharapkan     | Hasil yang<br>Didapat    | Kesimpulan |
|---------------------|--------------------------------------------------------------------------------|------------------------------|---------------------------------|--------------------------|------------|
| - Logout            | - Mengakses<br>website<br>- Memilih<br>menu logout<br>pada<br>halaman<br>utama | - Klik menu<br><i>logout</i> | - Keluar dari<br><i>website</i> | - Keluar dari<br>website | - Valid    |

## 5.3 ANALISIS HASIL YANG DICAPAI OLEH SISTEM

Setelah selesai melakukan implementasi dan pengujian pada sistem pengolahan data pada Jojo Petshop, adapun kelebihan dan kekurangan dari analisis hasil yang dicapai sistem ini adalah sebagai berikut :

1. Kelebihan sistem

Setelah melakukan pengujian terhadap sistem yang dibuat dapat dijabarkan mengenai kelebihan sistem yang dapat dilihat sebagai berikut :

- a. Tidak memerlukan spesifikasi komputer yang tinggi.
- b. Sistem ini memberikan kemudahan bagi *admin* dan kasir untuk melakukan pengolahan data stok produk secara *online*.

- c. Sistem ini juga dapat menampilkan informasi secara detail produk sehingga memudahkan *admin* atau kasir dalam memilih data yang sesuai keinginan *admin* atau kasir.
- d. Bagi *admin*, sistem ini juga memberikan kemudahaan untuk mengelola data seperti data-data produk dan mencetak laporan yang diperlukan untuk kebutuhan *admin*.
- 2. Kekurangan Sistem

Setelah melakukan pengujian terhadap sistem yang telah dibuat terdapat kekurangan sistem yang dapat dilihat sebagai berikut :

- a. Belum adanya penangan untuk keamanan jaringan yang diakses di dalam *website*.
- b. Belum adanya backup otomatis pada sistem yang telah dirancang.